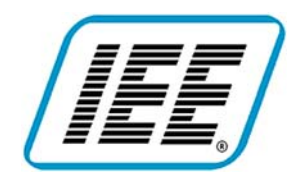

# Quickstart Guide For Scanvue5

Models

ScanVue5 with color LCD ScanVue5 with VFD ScanVue Value+ with Blue/White LCD ScanVue Value+ with VFD

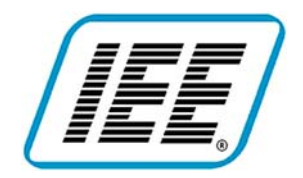

# **TABLE OF CONTENTS**

| Introduction                                           |    |
|--------------------------------------------------------|----|
| Hardware & Software required                           | 4  |
| Connecting the Price Verifier                          | 4  |
| Ethernet Models                                        | 4  |
| Wireless Models (ScanVue5 models only)                 | 5  |
| Installing ScanVue5 Demo Software                      | 6  |
| Starting the ScanVue5 Demo Program                     | 6  |
| Verifying Network Connectivity                         | 7  |
| Changing Scanvue5 Settings                             | 7  |
| Factory default network settings                       | 8  |
| Appendix A                                             | 10 |
| Configure the IP Address on your Laptop (Win98/SE/ME)  |    |
| Appendix B                                             |    |
| Configure the IP Address on your Laptop (Windows 2000) |    |
| Appendix C                                             |    |
| Configure the IP Address on your Laptop (Windows XP)   |    |

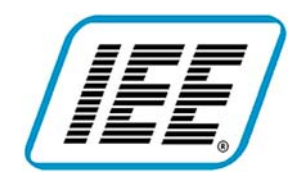

### **Introduction**

This guide documents a step-by-step procedure for setting up and demonstrating a ScanVue price verifier on a local desktop or laptop computer. The network settings of your computer must be changed so that it can communicate with a factory default ScanVue5. If you need to set your computer back to its original settings, note down all the original settings before you make the changes. If your computer is already setup to operate on a private company network we suggest you talk to your IT group before performing this procedure.

Each version of the Windows operating system (98/SE/ME, 2000, XP) has its own appendix with specific setup instructions for its network settings.

ScanVue5 comes from the factory with either 'Ethernet only' or 'RF ready' option (Ethernet plus a socket for a Wi-Fi radio). Some early units were manufactured 'RF only' without an Ethernet connection. These are no longer built, however the Wireless section covers setting them up. They can be run by replacing the hub in Fig 2 with an access point. The procedure for setting up an access point is not covered in this document.

### K We recommended using the Ethernet connection during this setup.

Several programs will be installed on your computer that allow you to demonstrate the capabilities of Scanvue5 and configure the unit for your network, making use of the tools and utilities provided on the SDK CD-ROM. These programs are used to get Scanvue operational—that is connected to your computer or used for off-line configuration of production units or to demonstrate using it when connected to a server.

The utility and setup programs are on a CD-ROM supplied with ScanVue. An image of the CD-ROM programs is also available on the IEE FTP website. Appendix J of the ScanVue User Guide has instructions how to download any or all of these programs.

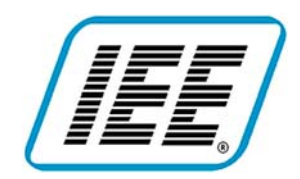

# ScanVue5<sup>®</sup> Mini Kiosk **Quick Start Guide**

37681 Rev E

### Industrial Electronic Engineers, Inc.

### Hardware & Software required

- Laptop or desktop computer with Windows 98/SE/Me/2000/XP (Win95 is not supported)
- Hardwired or RF Ready Ethernet models:
  - network interface card (NIC card) with driver<sup>1</sup> installed.
  - category 5 "crossover" network patch cable (fig 1) OR
  - standard network patch cable and hub (fig 2).
- Wireless 802.11b Wi-Fi models:
- wireless access point (AP) with Ethernet cable (fig 3)
- MS Windows TCP/IP<sup>1</sup> network protocol.
- MS Windows installation CD. When TCP/IP is changed, Windows may ask for the CD
- ScanVue5. If the model you have has pigtail connectors, an RJ45 coupler is required.
- IEE ScanVue5 SDK CDROM (IEE P/N 37720 Rev D or later) <sup>1</sup>If these items are not already installed on your computer, have your IT dept install them for you.

### **Connecting the Price Verifier**

### Ethernet Models

Plug the Scanvue5 power supply cable connector (DIN8F round plug) into the DIN8M connector at the rear of Scanvue5 (may be on a pigtail depending on model). Value+ models are normally powered from the system network cable (PoE) and require an external wall mount power supply when performing this procedure. The power supply must be ordered separately. **Do not plug the power** supply into the wall socket yet.

1. If you are connecting directly without a hub (fig 1), plug one end of the "crossover" patch cable into the RJ45 connector at the rear of Scanvue5 and the other end into the NIC card in your computer

If you are using a hub (fig 2), connect a straight (not a crossover) patch cable between the hub and ScanVue5.

2. If your ScanVue has a pigtail with an RJ45 connector, use the RJ45 coupler provided to connect the network patch cable to the pigtail.

K If a radio is installed, the bootup sequence automatically selects it and configures the unit for wireless. If your Scanvue has a radio installed you must scan the barcodes WN0000 (hardwired Ethernet) and KQ0001 (Save and Reboot) after you plug the unit in to prevent it continuously looking for an access point.

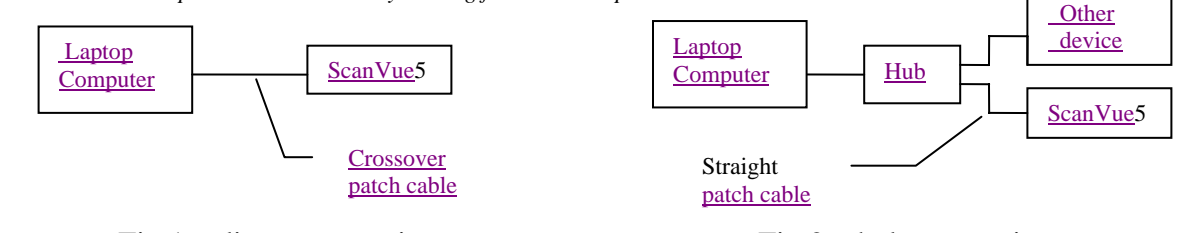

Fig 1—direct connection

Fig 2-hub connection

OR

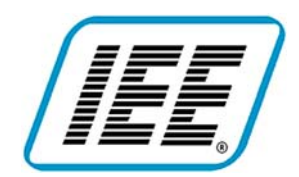

#### Wireless Models (ScanVue5 models only)

- 3. Plug the Scanvue5 power supply cable connector (DIN8F round plug) into the DIN8M connector at the rear of Scanvue5 (may be on a pigtail depending on model). **Do not plug the power supply into the wall socket yet.**
- 4. Connect the AP (must be 802.11b Wi-Fi) to your computer's NIC card with the patch cable (fig 3) and configure it using the manufacturers instructions. Most manufacturers access points are configured through a separate RS232 cable connected to the computer.

K The IP Address and Input Mask of the AP must be in the range of your computer and Scanvue. The ESSID of the AP and Scanvue must match (note: the ESSID is case sensitive). Recommended settings are: IP=10.0.10.13, Mask=255.255.0.0, ESSID=INSTALL

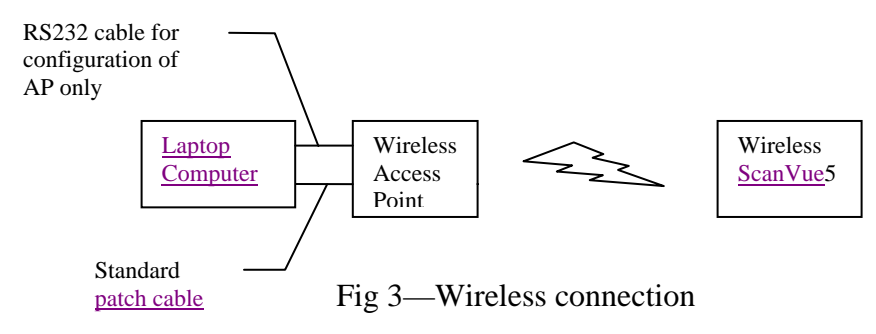

### **Configure Your Computer's Networking**

Barcodes required for unit reconfiguration can be printed from the "barcodes.pdf" file in the documentation directory of the SDK CD-ROM.

Your computer will be configured as a network server with one client. Scanvue5 comes factory set for DHCP as this is an automatic way to get IP addresses assigned from a network server when doing an installation. The unit will default to 10.0.0.227 if you don't have a DHCP server installed on your computer. If you have a radio installed, scan the "hardwired Ethernet" barcode to make the unit use Ethernet so that the radio does not connect to an access point and find a DHCP address. If there is any doubt, scan the "Unit IP 10.0.0.227" and "save and reboot" barcodes which will set Scanvue's IP Address to [10.0.0.227]. The computers networking must now be set up to communicate with this IP address.

The following appendixes have specific setup instructions for the operating system you are using.

Appendix A Windows 98, Windows 98SE or Windows ME Appendix B Windows 2000/NT. Appendix C

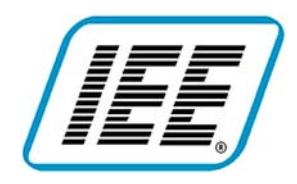

Industrial Electronic Engineers, Inc.

### Windows XP. Installing ScanVue5 Demo Software

- 1. When your computer has finished booting insert the ScanVue5 SDK CDROM.
- 2. Open Windows Explorer and click on the SDK CDROM icon to view the files.
- 3. **Dclick** on <u>SetupServer.exe</u>—the install program will start. Accept the default directory [C:\POS]. The installation program will copy all the necessary programs to run and demonstrate Scanvue5's capabilities into that directory.
- Dclick on <u>UnitConfig.exe</u>—the install program will start. Accept the default directory [C:\IEE\UnitConfig] The installation program will copy the UnitConfig program into that directory. UnitConfig is a server based tool for making configuration changes to Scanvue5. Scanvue5 must be running on the network before it can be used.
- 5. **Delick** on the <u>*C*:\POS</u> folder to open it. **Relick** on <u>*Demoserv.exe*</u> and **delick** <u>*Create Shortcut*</u> from the pop up menu. Drag the shortcut to the desktop.

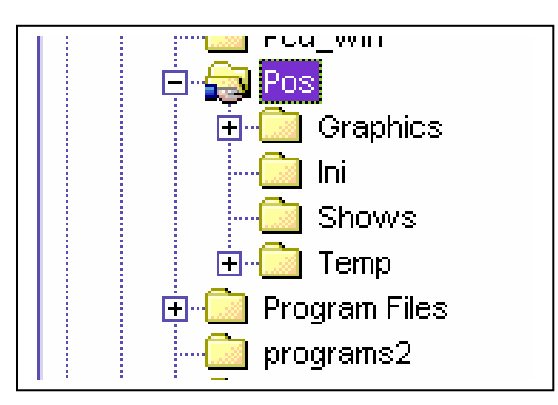

- 6. **Delick** on the <u>C:\IEE\UnitConfig</u> folder to open it. **Relick** on <u>UnitConfig.exe</u> and **delick** <u>Create</u> <u>Shortcut</u> from the pop up menu. Drag the shortcut to the desktop.
- 7. Relick on  $\underline{C:POS}$  folder and when the pop up box appears Lelick <u>Properties</u>
- 8. In the *pos Properties* box, Lclick the *Sharing* tab and in the window click the *Shared As* radio button. *POS* will appear in the text box.
- 9. Lelick the <u>Apply</u> button and click <u>Yes</u> on the <u>Sharing</u> message that appears. A new window <u>Add</u> <u>Users</u> will appear. Select <u>The World</u> and Lelick the OK button
- 10. Close the window and close Explorer.

### Starting the ScanVue5 Demo Program

K demoserv must be running before Scanvue5 is powered up.

- 11. Restart the computer
- 12. Dclick the *Demoserv* icon—the program will load
- 13. Plug Scanvue5's power supply 'brick' into a power outlet. Scanvue will start booting.

KThe screens are yellow characters on a blue background if the unit is set to hardwired Ethernet and black characters on a green background if set to wireless.

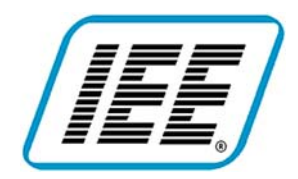

### **Using the Demo Programs**

#### **Demoserve (for Scanvue with V6.x software)**

*Demoserve* emulates a server price-lookup table on your computer that exactly duplicates what an operating networked ScanVue5 running V6.x software will do. Demoserve works for both LCD and VFD displays. Two sets of barcodes are provided one for LCD displays and one for VFD displays. LCD barcodes which display multicolor images are ignored by VFD display units.

LCD displays—two status screens showing the unit settings will display for 5 seconds followed by the IEE logo and then the clock slideshow will load and continuously display.

VFD display units, three status screens showing the unit settings will display for 5 seconds followed by "Welcome to Century" then "Scan Your Item Here" which continuously displays until a barcode is scanned.

#### Webserve (for Scanvue with web browser software)

*Webdemo* is a demonstration webserver application for Scanvue running V7.15 browser software. The browser software runs only on LCD display units. When Scanvue boots, two status screens showing the unit settings will display for 5 seconds followed by the IEE logo and then the browser screen. The factory default home page URL setting will direct it to the Webdemo where it will load the home page. Scanning the demo LCD barcodes will load item pages that correspond to the items scanned.

### Verifying Network Connectivity

Scanvue may not be connected to your computer if 1) the clock slideshow doesn't load and run on an LCD display unit 2) a VFD unit doesn't respond to a demo barcode scan with the correct price/description 3) the home page doesn't load on a browser unit.

*If you are trying to connect on an existing network rather than a stand alone computer as show, you must make sure the IP Address assigned to ScanVue is unique. If you pick an IP that is already being used the unit will not work.* 

Check connectivity by PINGing Scanvue (default IP Address 10.0.0.227) from your computer by opening a DOS box and entering the command PING 10.0.0.227 at the commend prompt. If Scanvue doesn't respond to the PING, it isn't connected and there is a problem in your cabling or network setup.

Connectivity can also be verified by running UnitConfig (see *Changing ScanVue5 Settings* below)

### **Changing Scanvue5 Settings**

- *This program will not run if ScanVue5 isn't network connected to your computer or server.*
- *F* It is not normally necessary to run this program or make any setting changes to use the demo programs

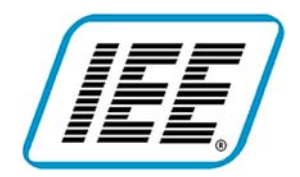

- 1. **Dclick** on the desktop shortcut to <u>UnitConfig</u>. The program will load. Scanvue5 must be connected to the network to use <u>UnitConfig</u>
- 2. When the program first starts all boxes are blank. **Enter** the <u>IP Address</u> of the Scanvue5 unit in the <u>Unit IP Address</u> box.
- 3. Lclick the Read Modes button—all the Modes and their Contents (values) will be read from the unit and displayed in the table. See the User Manual in the Documentation directory on the CDROM for details of the modes and their use.
- 4. To change a parameter, <u>click</u> on the New Content box in the same row as the parameter you want to change. Enter the new value in the box and <u>click</u> the Set Mode button. If the value is accepted, the box and button will turn green (if it is not accepted, the box and button will turn red). <u>Click</u> on the Commit button to save the change to flash memory in the ScanVue unit (multiple changes can be made before clicking the commit button). After committing the changes, <u>click</u> on Restart Unit. The ScanVue unit will reboot with the new parameters.

### **Factory default network settings**

| IP Address:     | 10.0.0.227  |
|-----------------|-------------|
| Sub-Net Mask:   | 255.255.0.0 |
| Unit ID:        | ScanVue5    |
| Username:       | Guest       |
| Windows Server: | SVSERVE     |
| Password:       | None        |
| Windows Share:  | POS         |

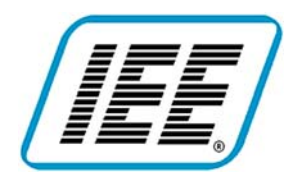

| InitConfig 3.3              |             |           |          |       |              |      |   |
|-----------------------------|-------------|-----------|----------|-------|--------------|------|---|
| nit IP Address:<br>0.0.8.21 | Set Mode    | Commit    | Refresh  |       | Restart Unit | Exit |   |
| Read Modes                  | Close       | TextReset | SaveToFi | le    | Help         |      |   |
| Mode                        | Content     |           | 1        | lew ( | Content      |      | - |
| Version                     | 6.19        |           |          |       |              |      |   |
| dateTime                    | 2005110906  | 2307      |          |       |              |      |   |
| buildInfo                   | 2005110914  | 1257      |          |       |              |      |   |
| productName                 | ScanVue     |           |          |       |              |      |   |
| serialNumber                | 999999      |           |          |       |              |      |   |
| unitID                      | ScanVue     |           |          |       |              |      |   |
| unitIP                      | (via DHCP)  |           |          |       |              |      |   |
| unitMask                    | 255.255.0.0 |           |          |       |              |      |   |
| gatewayIP                   | 10.0.10.13  |           |          |       |              |      |   |
| domain                      | (Not Set)   |           |          |       |              |      |   |
| DNS                         | 10.0.10.13  |           |          |       |              |      |   |
| windowsServ                 | SVSERVE     |           |          |       |              |      |   |
| shareName                   | POS         |           |          |       |              |      |   |
| WINSserverIP                | 10.0.10.13  |           |          |       |              |      |   |
| FTPServerIP                 | 10.0.10.13  |           |          |       |              |      |   |
| userName                    | GUEST       |           |          |       |              |      |   |
| password                    | (Not Set)   |           |          |       |              |      |   |
| SLOPPIHost                  | (Not Set)   |           |          |       |              |      |   |
| AlternateSLOPPI             | (Not Set)   |           |          |       |              |      |   |
| sloppiport                  | 1283        |           |          |       |              |      |   |
| SLOPPITimeout               | 300         |           |          |       |              |      | - |

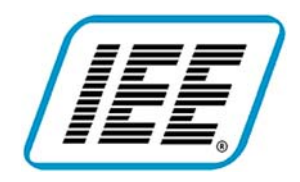

### <u>Appendix A</u> Configure the IP Address on your Laptop (Win98/SE/ME)

K Note: Lclick—means left mouse button: Rclick—means right mouse button; Dclick—means double click left mouse button. Bold means an action; *italic* means a name

- 1. Lclick <u>Start, Settings</u>, <u>Control Panel</u>
- 2. Dclick <u>Network</u> icon—<u>Network</u> window pops up
- 3. Lclick <u>Configuration</u> tab
- 4. In the text box Lclick <u>TCP/IP</u>

| Configuration Identification Access Control                                          |
|--------------------------------------------------------------------------------------|
| The following network components are installed:                                      |
| Elient for Microsoft Networks                                                        |
| Linksys LNE100TX Fast Ethernet Adapter                                               |
| File and printer sharing for Microsoft Networks                                      |
|                                                                                      |
|                                                                                      |
| Add Remove Properties                                                                |
| Primary Network Logon:                                                               |
| Client for Microsoft Networks                                                        |
| Eile and Print Sharing                                                               |
| Description                                                                          |
| TCP/IP is the protocol you use to connect to the Internet and<br>wide-area networks. |
|                                                                                      |
|                                                                                      |
| OK Cancel                                                                            |

5. Lclick <u>Properties</u> button—<u>TCP/IP Properties</u> pops up

| TCP/IP Properties                                                                  |                                                                           |                                                              | ?×                         |
|------------------------------------------------------------------------------------|---------------------------------------------------------------------------|--------------------------------------------------------------|----------------------------|
| Bindings                                                                           | Advanced                                                                  | NetB                                                         | ios (                      |
| DNS Configuration                                                                  | Gateway WINS 0                                                            | Configuration IF                                             | <sup>o</sup> Address       |
| An IP address can<br>If your network doe<br>your network admir<br>the space below. | be automatically ass<br>is not automatically a<br>iistrator for an addres | igned to this com<br>issign IP addressi<br>ss, and then type | puter.<br>es, ask<br>it in |
| ○ <u>O</u> btain an IP                                                             | address automatically                                                     | y                                                            |                            |
| _                                                                                  | address:                                                                  |                                                              |                            |
| <u>I</u> P Address:                                                                | 10.0.                                                                     | 10.13                                                        |                            |
| S <u>u</u> bnet Masl                                                               | 255.255.                                                                  | 0.0                                                          |                            |
|                                                                                    |                                                                           |                                                              |                            |
|                                                                                    |                                                                           |                                                              |                            |
|                                                                                    |                                                                           |                                                              |                            |
|                                                                                    |                                                                           |                                                              |                            |
|                                                                                    |                                                                           | OK                                                           | Cancel                     |

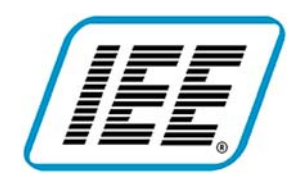

- 6. Lclick IP Address tab
- 7. Lclick Specify an IP Address
- 8. Enter *IP Address* 10.0.10.13
- 9. Enter Subnet Mask 255.255.0.0
- 10. Lclick OK button
- 11. Lclick File and Printer Sharing button
- 12. Lelick both option boxes—boxes will be checked.
- 13. Lclick <u>OK</u> button
- 14. Lelick *Identification* tab on Network window

| Network                                                                                                    |
|----------------------------------------------------------------------------------------------------|
| Configuration Identification Access Control                                                                                                    |
| Windows uses the following information to identify your computer on the network. Please type a name for this computer, the workgroup it will appear in, and a short description of the computer. |
| Computer name: your name                                                                                                    |
| Workgroup: Sales                                                                                                    |
| Computer your name                                                                                                    |
|                                                                                                    |
|                                                                                                    |
|                                                                                                    |
|                                                                                                    |
| OK Cancel                                                                                                    |
|                                                                                                    |

- 15. Enter <u>SVSERVE</u> in <u>Computer Name</u>. Anything can be in <u>Workgroup</u> and <u>Computer Description</u> provided it is 8 characters or less, no spaces
- 16. Lclick <u>Access Control</u> tab
- 17. Lclick *Share level access control* button
- 18. Lclick <u>OK</u> button—returns to <u>Control Panel</u>
- 19. Lclick X to close Control Panel
- 20. Restart computer to configure new network settings

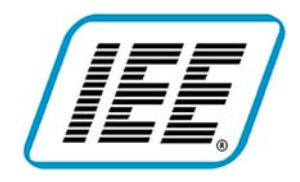

### Appendix B

Configure the IP Address on your Laptop (Windows 2000)

**K** Lclick—means left mouse button: Rclick—means right mouse button; Dclick—means double click left mouse button. **Bold** means an action; *italic* means a name.

### 1. Lclick Start, Settings, Control Panel.

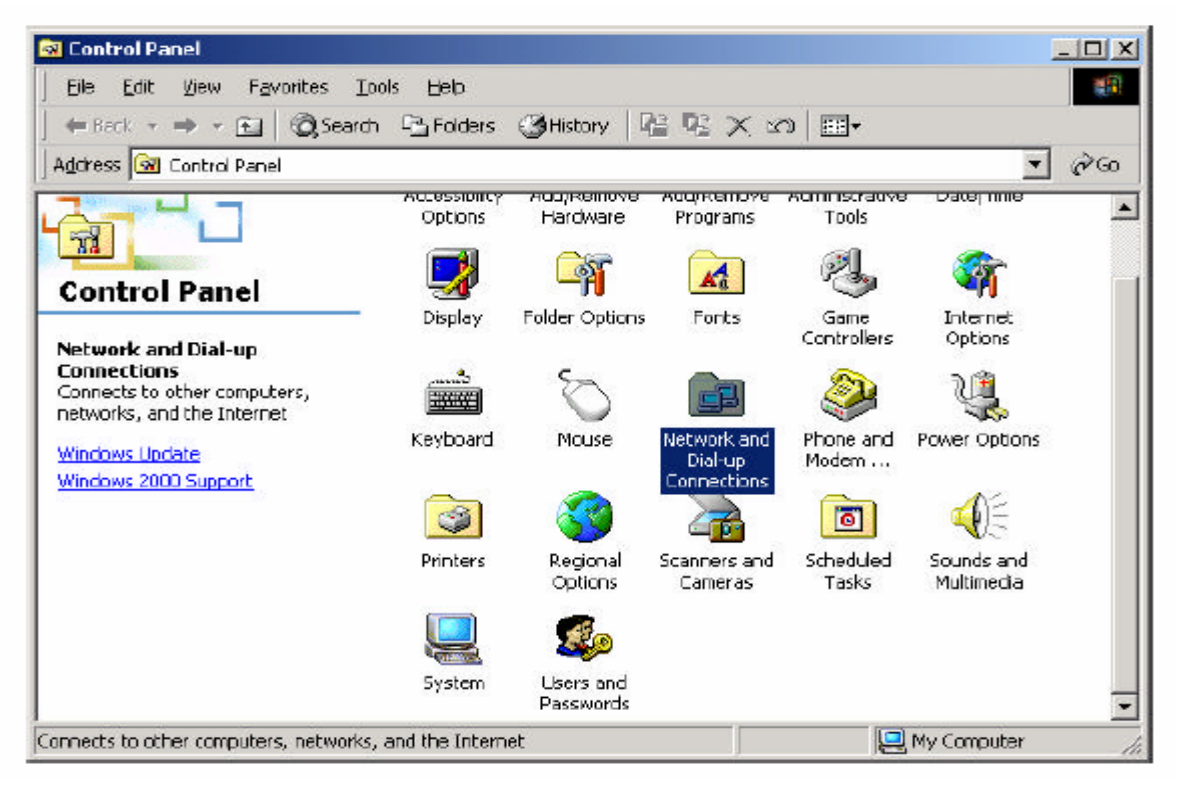

2. Dclick <u>Network and Dial-up Connections</u> icon—The window below pops up.

| 🛍 Network and Dial-up Connect                                                              | ions                                |       |
|--------------------------------------------------------------------------------------------|-------------------------------------|-------|
| Eile Edit View Favorites                                                                   | Iools Advanced Help                 |       |
| 📙 🗢 Back 🔹 🔿 👻 🖻 🥘 Sear                                                                    | rch 🖻 Folders 🎯 History 📔 🧏 🗙 🖄 🖽   | •     |
| Address 📴 Network and Dial-up C                                                            | onnections                          | ▼ @Go |
| Network and Dial-<br>up Connections                                                        | Make New<br>Connection Connection 4 |       |
| Realtek RTL8139(A) PCI Fast<br>Ethernet Adapter #3<br>Realtek RTL8139(A) PCI Fast Etherned | h ûdariyar #2                       |       |

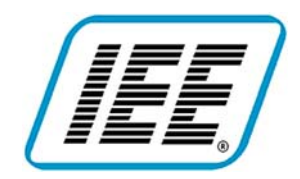

### Industrial Electronic Engineers, Inc.

3. Double click *Local Area Connection* option.

| ieneral      |                  |                   |
|--------------|------------------|-------------------|
| Connection   |                  | 1                 |
| Status:      |                  | Connected         |
| Duration:    |                  | 00:16:37          |
| Speed:       |                  | 10.0 Mbps         |
| Packets:     | Sent — En<br>680 | — Received<br>576 |
| (Properties) | Disable          |                   |
|              |                  | Close             |

4. Then, Lclick <u>Properties</u> from the menu to get to the window as shown below.

| onnect using:                                                                                                    |                                                                                                    |                     |
|----------------------------------------------------------------------------------------------------|----------------------------------------------------------------------------------------------------|---------------------|
| 😰 Realtek RTL81                                                                                                    | 39(A) PCI Fast Etherne                                                                                                    | t Adapter #3        |
|                                                                                                    |                                                                                                    | Fortigues           |
| amponente obselver                                                                                                    | I are used by this scene                                                                                                    |                     |
| pinporients criecked                                                                                                    | raie ceed by this conne                                                                                                    | ctions              |
|                                                                                                    |                                                                                                    |                     |
| 2 ONVLINK NEB                                                                                                    |                                                                                                    |                     |
| NWLink IPX/                                                                                                    | SF×/NetBIOS Compati                                                                                                    | ble Transport Proto |
| O NWLink Net8     O NWLink IPX/     O Internet Proto                                                                                                    | ius<br>SP≍/NetBIOS Compati<br>col (TCP/IP)                                                                                                    | ble Transport Proto |
| O NWEnk Net8     South Net8     South Net8     | IDS<br>SF×/NetBIDS Compati<br>col (TCP/IP)                                                                                                    | ble Transport Proto |
| Internet Proto     Internet Proto     Instal                                                                                                    | IOS<br>SPX/NetBIOS Compati<br>col (ГСРИР)<br>Uninstall                                                                                                  | ble Transport Proto |
| O NWLink Net8      O NWLink IPX/      O Internet Proto      Jinstal  Description                                                                                                    | SPX/NetBIOS Compati                                                                                                    | ble Transport Proto |
| O NWLink Net8     NWLink IPX/     Internet Proto     Instal  Description Transmission Contr                                                                                                    | SPX/NetBIOS Compati                                                                                                    | ble Transport Proto |
| Internet Proto     Internet Proto     Internet     Internet Proto     Internet Proto     Internet     Internet Proto     Internet     Internet     Internet     Internet     Internet     Internet     Internet     Internet     Internet     Internet     Internet     Internet     Internet     Internet     Internet     Internet     Internet     Internet     Internet     I | SPX/NetBIOS Compati<br>SPX/NetBIOS Compati<br>col (TCP/IP)<br>Uninstall<br>I Protocol/Internet Pro<br>protocol that provides of<br>reannected networks. | Ptoperties          |
| Jinstal<br>Description<br>Transmission Contr<br>wide area network<br>across diverse inter                                                                                                    | IDS<br>SPX/NetBIOS Compati<br>col (TCP/IP)<br>Uninstall<br>of Profocol/Internet Pro<br>protocol that provides of<br>reconnected networks.               | ble Transport Proto |

5. Select <u>Internet Protocol (TCP/IP)</u> then Lclick <u>Properties</u> tab to get to the menu shown below.

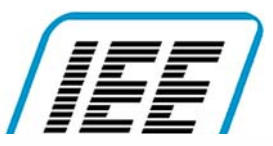

Industrial Flastronia Fusineers, Inc.

| iou can get IP settings assigned<br>ris capability. Otherwise, you ne-<br>re appropriate IP settings.       | automatically if your network supports<br>ed to ask your network administrator for<br>natically                                              |
|----------------------------------------------------------------------------------------------------|----------------------------------------------------------------------------------------------------|
| <ul> <li>Use the following IP address</li> </ul>                                                            | 8                                                                                                    |
| JP address:                                                                                                 | 10 . 0 . 10 . 13                                                                                                    |
| S <u>u</u> bnet mask:                                                                                       | 255.255.0.0                                                                                                    |
| <u>D</u> efault gateway:                                                                                    | <u><u><u></u></u><u></u><u></u><u></u><u></u><u></u><u></u><u></u><u></u><u></u><u></u><u></u><u></u><u></u><u></u><u></u><u></u><u></u></u> |
| C Obtain DNS server address<br>Use the following DNS serv<br>Prefeired DNS server:<br>Alleinale DNS server. | automatically<br>er oddresses<br>10 . 0 . 10 . 13<br>                                                                                        |
|                                                                                                    | Advanced                                                                                                    |

- 6. Lclick the *Use the following IP Address* radio button.
- 7. Enter <u>IP Address</u> 10.0.10.13.
- 8. Enter <u>Subnet Mask</u> 255.255.0.0.
- 9. Lelick the <u>Use the following DNS Server Addresses</u> radio button.
- 10. Enter Prefered DNS Server 10.0.10.13.
- 11. Lelick <u>Advanced</u> and check all the following settings to match.

| IP address<br>100 10 13      |       | Subnet mask<br>205.255.0.0 |        |
|------------------------------|-------|----------------------------|--------|
|                              | ģdd., | <u> </u>                   | Remoye |
| ejauli gateways:<br>Giateway |       | Mehic                      |        |
|                              | Agd   | Edt                        | Hemoke |

|                                                                                                    | Secunda                                                                                                    |                                                                                               |                               | <u> </u>   |
|----------------------------------------------------------------------------------------------------|----------------------------------------------------------------------------------------------------|-----------------------------------------------------------------------------------------------|-------------------------------|------------|
| P Settings DNS                                                                                                    | WINS Opti                                                                                                    | ions                                                                                          |                               |            |
| D <u>N</u> S server addr                                                                                                    | esses, in order of                                                                                                    | use:                                                                                          |                               |            |
| 10.0 10.13                                                                                                    |                                                                                                    |                                                                                               |                               | 2          |
|                                                                                                    |                                                                                                    |                                                                                               |                               |            |
| I                                                                                                    |                                                                                                    |                                                                                               |                               | -          |
|                                                                                                    | édd                                                                                                    | Edt                                                                                           | Benoge                        |            |
| enabled. For reso                                                                                                    | olution of unqualif                                                                                                    | ied names:                                                                                    | Sector Milling of a           |            |
| G Annual minu                                                                                                    | and and successful                                                                                                    | THE PROPERTY OF THE                                                                           | and the same                  |            |
| Appendigrim                                                                                                    | ary and connection<br>parent suffixes of                                                                                        | an specific DNS<br>the primary DNS                                                            | sulfixes<br>autio             |            |
| <ul> <li>Appendigrim.</li> <li>Appendig</li> <li>Appendig</li> <li>Appendithes</li> </ul>                                                                                                    | ary and connection<br>parent suffiges of<br>a DNS suffiges fin                                                                  | an specific DNS<br>the primary DNS<br>h order)                                                | aulfixes<br>aulfix            |            |
| <ul> <li>Appendigrim</li> <li>I Appendigrim</li> <li>C Appendities</li> </ul>                                                                                                    | ary and connectio<br>parant suffiges of<br>a DNS suffixes (in                                                                   | an specific DNS<br>the primary DNS<br>n order)                                                | aultixes<br>aultix            | - F        |
| <ul> <li>✓ Append prim</li> <li>✓ Append i</li> <li>✓ Append ibes</li> </ul>                                                                                                    | ary and connectio<br>parent suffiges of<br>a DNS suffixes (in                                                                   | an specific DNS<br>the primary DNS<br>1 order)                                                | sullixes<br>sullix            | <u>j</u> r |
| <ul> <li>Appendigrim</li> <li>Appendig</li> <li>Appendiges</li> </ul>                                                                                                    | ary and connection<br>parent suffiges of<br>a DNS suffixes (in                                                                  | an specific DNS<br>the primary DNS<br>n order)                                                | aultives<br>aultiv            | ţ.         |
| Append grim     Append these                                                                                                    | ay and connection<br>parent suffixes of<br>a DNS suffixes (in<br>Add                                                            | an specific DNS<br>the primary DNS<br>h order)<br>Edg                                         | sullixes<br>sullix<br>Reports | 1°         |
| Append grim     Append 1     Append 1     Append 1     See                                                                                                    | aty and connection<br>parent suffixes of<br>a DNS suffixes (in<br>Add                                                           | an specific DNS<br>the primary DNS<br>h order)<br>Edt                                         | sullixes<br>sullix<br>Remove  | \$<br>}    |
| Appendigrim     Appendigrim     Appendition     Appendition     Appendition                                                                                                    | aty and connection<br>parent suffges of<br>a DNS suffges (in<br>Add                                                             | an specific DNS<br>the primary DNS<br>n order)                                                | sullixes<br>sullix<br>Hemore  | ţ.         |
| <ul> <li>Appendigrim</li> <li>IZ Appendities</li> <li>C Appendities</li> <li>DNS suffix for this</li> <li>IZ Begister this</li> <li>IQ set this complete the complete the compl</li></ul> | ay and connection<br>parent suffixes of<br>a DNS suffixes (in<br>Add<br>is connection: add<br>rection's add<br>rection's DNS su | en specific DNS<br>the primary DNS<br>n order)<br>Edt(<br>Herses in DNS<br>life in DNS regist | sulfixes<br>sulfix<br>Repore  | Ţ.         |

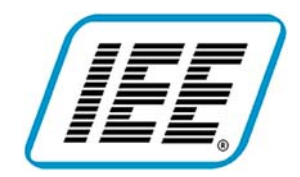

### Industrial Electronic Engineers, Inc.

12. Lelick the <u>*OK*</u> button until the window shown below is reached.

|                       |                         |                     |                       | ft<br>D |
|-----------------------|-------------------------|---------------------|-----------------------|---------|
|                       | gdd                     | Edt.                | Henoye                |         |
| LMHOSTS               | lookup is enabler       | d, it applies to al | connections for which | sh      |
| Enable <u>L</u> i     | adied.<br>MHOSTS lookup |                     | Import LMHOST         | rs      |
| <sup>*</sup> Egable N | etBIDS over TCP         | ИР                  |                       |         |
| Digable N             | etBIOS over TCP         | ЯР                  |                       |         |
|                       | IDS setting from I      | the DHCP serve      | 1                     |         |

| Bealtek RTL8                                                                                                    | 139(A) PCI Fast Ethernet Adapter #3                                                                                                    |
|----------------------------------------------------------------------------------------------------|----------------------------------------------------------------------------------------------------|
|                                                                                                    | Configu                                                                                                    |
| omponents checke                                                                                                  | d are used by this connection:                                                                                                    |
| File and Print                                                                                                    | er Sharing for Microsoft Networks                                                                                                    |
| 🖌 者 NW/ ink Mate                                                                                                  | 0.15                                                                                                    |
| 🗹 🏹 NWLink Netl<br>🗹 🍞 NWLink IPK:                                                                                | 3105<br>/SPX/NetBIOS Compatible Transport Prote                                                                                               |
| ビ す NWLink Neti<br>ビ す NWLink IPX:<br>ビ す Internet Proto                                                          | SIUS<br>SPX/NetBIOS Compatible Transport Protection<br>(TCP/IP)                                                                               |
| ⊻ ¥ NWLink Neti<br>Z V NWLink IPK<br>Z V Internet Proto<br>Instal                                                 | SIUS<br>SPX/NetBIOS Compatible Transport Prote<br>(TCP/IP)<br>Uninstall<br>Properties                                                         |
| 2 ¥ NWLink Neti<br>2 ¥ NWLink IPX<br>2 ↓ Internet Proto<br>Instal<br>Description                                  | SIUS<br>(SPX/NetBIOS Compatible Transport Prote-<br>col (TCP/P)  Uninstall Properties                                                         |
| F NWLink Neti      NWLink IPX      Internet Proto      Instal  Description  Allows other comp using a Microsoft r | SIUS<br>(SPX/NetBIOS Compatible Transport Prote-<br>icol (TCP/P)  Uninstall  Properties  uters to access resources on your comput-<br>etwork. |

13. Make sure *File and Printer Sharing for Microsoft Networks* and *Internet Protocol (TCP/IP)* CheckBoxes are checked (**Lclick** to check).

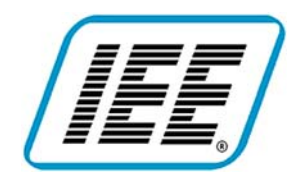

- 14. **Lclick** the OK button.
- 15. In <u>Control Panel</u>, Dclick the <u>System</u> icon and select the <u>Properties</u> tab.

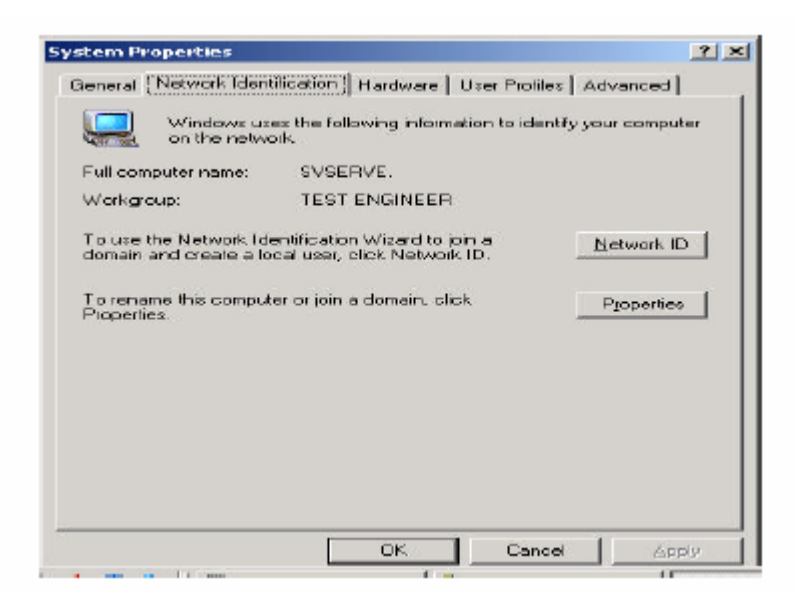

- 16. In the <u>Computer Name</u> TextBox, enter **SVSERVE**. The workgroup description can be anything, provided it is 8 characters or less. Lclick the <u>OK</u> button.
- *17.* You will get a MessageBox note to restart the computer for changes to take effect, **Lclick** <u>*OK*</u> button.
- 18. Lelick OK button until the Control Panel window is shown.
- 19. **Double Click** <u>Administrative Tool</u> from Control Panel. In the next window, **Double Click** <u>Computer Management</u>.

| ompu | ter name:          |     |      |              |
|------|--------------------|-----|------|--------------|
| VSEI | RVE                |     |      |              |
|      | nputer name:       |     |      |              |
| VSER | IVE.               |     |      |              |
|      |                    |     |      | <u>M</u> ore |
| Mem  | ber of             |     |      |              |
| С    | <u>D</u> omain:    |     |      |              |
| J    |                    |     |      |              |
| •    | <u>W</u> arkgroup: |     |      |              |
|      | TEST ENDIN         | FEB | <br> |              |

| ScanVue5 <sup>®</sup> | Mini  | Kiosk |
|-----------------------|-------|-------|
| Quick                 | Start | Guide |
|                       | 2769  | Day E |

37681 Rev E

| 🖳 Computer Management                                                                                                    |              |                   |        |
|----------------------------------------------------------------------------------------------------|--------------|-------------------|--------|
| Action View $4 \Rightarrow 12$ $12$ $12$                                                                                                    |              |                   |        |
| free                                                                                                    | Name         |                   |        |
| Computer Management (Local)<br>System Tools<br>Free Event Viewer<br>Free System Information<br>Free Stared Folders<br>Device Manager<br>Stared Folders<br>Starage<br>Starage<br>Starage<br>Disk Defragmenter<br>Logical Drives<br>Free Removable Storage<br>Services and Applications | Groups       |                   |        |
| 🎗 Start 📋 🛃 🏉 🖏 🗍 🚾 Administ                                                                                                    | rative Tools | mputer Management | 1:46 F |

1

. • 1 171

Ŧ

•

| ew User                                 | ?                |
|-----------------------------------------|------------------|
| Uter name: scan/ue5                     |                  |
| Euli name:                              |                  |
| Description:                            |                  |
| Password:                               |                  |
| <u>C</u> orfilm password                |                  |
| User must change password at next logon |                  |
| 🗖 Uger cannot change password           |                  |
| Pass <u>w</u> ord never expires         |                  |
| 🗖 Account is disa <u>b</u> led          |                  |
|                                         |                  |
|                                         |                  |
| Cr <u>e</u> a                           | te <u>Clo</u> se |

- 20. Lclick on *Local Users and Groups*. Select *Users* folder and Rclick and select *New User*. The following window will pop up.
- 21. Enter the word *RealScan5* and make sure <u>Account is disabled</u> is not checked. Click on <u>Create</u>.
- 22. Dclick on *Guest* icon and make sure <u>Account is disabled</u> is not checked. Click on <u>Create</u>.
- 23. Click **OK** and exit all the open windows.
- 24. From the Start menu, restart computer to configure new network settings.

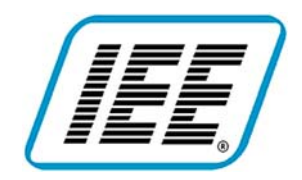

## <u>Appendix C</u> Configure the IP Address on your Laptop (Windows XP)

 ${f K}$  Lclick—means left mouse button: Rclick—means right mouse button; Dclick—means double click left mouse button. **Bold** means an action; *italic* means a name.

- 1. Lclick <u>Start, Settings, Control Panel</u>.
- 2. Dclick <u>Network Connections</u> icon—Network Connections window pops up.

| S Network Connections                                                                                                    |        |
|----------------------------------------------------------------------------------------------------|--------|
| Ele Edit View Favorites Iools Advagced Help                                                                                                    | At .   |
| Address Natarox Connections                                                                                                    | V 🛃 Go |
| Network Tasks         Incal Area Connection           Create a new connection         Final Area Connection           Status a bran or cont         Status a bran or cont                                                                                 |        |
| office network See Also                                                                                                    |        |
| Other Places     Image: Control Panel       Image: Control Panel     Image: Control Places       Image: My Network Places     Image: Control Panel       Image: My Documents     Image: Control Places       Image: My Computer     Image: Control Places |        |
| Details (*)<br>Network Connections<br>System Folder                                                                                                    |        |
|                                                                                                    |        |

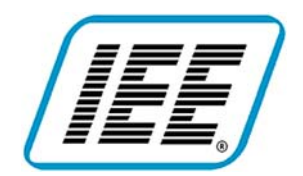

- 3. Rclick *Local Area Connection* option.
- 4. Lclick *Properties* from the pull-down menu.

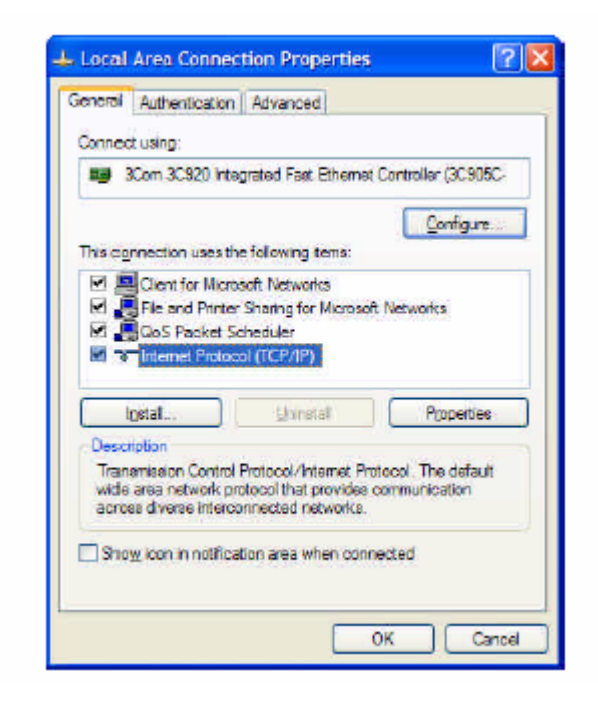

- 5. In the *Local Area Connection Properties* window, select the *General* tab, **Lclick** *Internet Protocol* (*TCP/IP*).
- 6. Lelick <u>Properties</u> button—the <u>Internet Protocol (TCP/IP) Properties</u> window pops up.

| u can get IP settings assigned<br>s capability. Otherwise, you ne<br>a appropriate IP settings. | automatically if your network supports<br>ad to ask your network administrator for |
|-------------------------------------------------------------------------------------------------|------------------------------------------------------------------------------------|
| Obtain an IP address autom                                                                      | atically                                                                           |
| • Use the following IP address                                                                  | 0                                                                                  |
| (P address:                                                                                     | 10 . 0 . 10 . 13                                                                   |
| Subnet mask:                                                                                    | 255 . 255 . 0 . 0                                                                  |
| Default gateway:                                                                                | 4 V F                                                                              |
| Oglain DNS server address                                                                       | automatically                                                                      |
| Use the following DNS earv                                                                      | er addresses                                                                       |
| Preferred DNS server:                                                                           | 1 12 12 12                                                                         |
| Atemate DNS server:                                                                             | (F F) F)                                                                           |
|                                                                                                 | Adyanced.                                                                          |

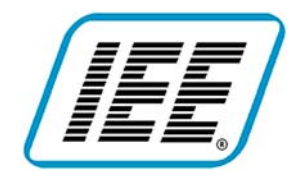

- 7. Lelick the <u>Use the following IP Address</u> radio button.
- 8. Enter *IP Address* 10.0.10.13.
- 9. Enter <u>Subnet Mask</u> 255.255.0.0.
- 10. Lclick the <u>*OK*</u> button.
- 11. Make sure File and Printer Sharing for Microsoft Networks and Internet Protocol (TCP/IP) CheckBoxes are checked (Lclick to check).
- 12. Lclick the <u>OK</u> button.
- 13. In *Control Panel*, Dclick the *System* icon and select the *Computer Name* tab.

| General Computer<br>Windows uses the in the network.<br>Computer description: Bo<br>For<br>Cor<br>ull computer name: sve | Name Hardware Advanced<br>following information to identify your computer<br>both2<br>rexample: "Ktichen Computer" or "Mary's<br>mputer". |
|----------------------------------------------------------------------------------------------------|----------------------------------------------------------------------------------------------------|
| Windows uses the in the network.<br>Computer description: Bo<br>For<br>Con<br>ull computer name: sve                     | following information to identify your computer<br>with2<br>rexample: "Ktichen Computer" or "Mary's<br>mputer".                           |
| Computer description: Bo<br>For<br>Cor<br>full computer name: svs                                                        | ooth2<br>rexample: "Ktichen Computer" or "Mary's<br>mputer".                                                                              |
| For<br>Cor<br>Full computer name : svs                                                                                   | rexample: "Kitchen Computer" or "Mary's<br>mputer".                                                                                       |
| Full computer name: svs                                                                                                  |                                                                                                    |
|                                                                                                    | serve.                                                                                                    |
| Workgroup: SA                                                                                                    | LES                                                                                                    |
| ID.<br>To rename this computer or jo                                                                                     | on a domain, click Change                                                                                                    |

- 14. In the *Computer Description* TextBox, the description can be anything, provided it is 8 characters or less, no spaces.
- 15. Lclick the *Change* button.

| Computer Name Changes                                                                  | 2 🛛                           |
|----------------------------------------------------------------------------------------|-------------------------------|
| You can change the name and the membersi<br>computer. Changes may affect access to net | np of this<br>work resources, |
| Computer name:                                                                         |                               |
| SVSERVE                                                                                |                               |
| Full computer name:<br>avearve:                                                        | More                          |
| O Domain:                                                                              |                               |
| Workgroup:                                                                             |                               |
| SALES                                                                                  |                               |
|                                                                                        |                               |

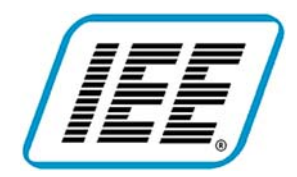

# ScanVue5<sup>®</sup> Mini Kiosk **Quick Start Guide**

37681 Rev E

- 16. Enter SVSERVE in *Computer Name*, anything can be in *Workgroup*, provided it is 8 characters or less, no spaces.
- 17. Lelick <u>OK</u> button in <u>Computer Name Changes</u>.
- 18. You will get a Message Box note to restart the computer for changes to take effect, Lclick OK button.
- 19. Lclick OK button in System Properties.
- 20. You will get an Input Box note asking to restart the computer now, Lclick No button.
- 21. In Control Panel, Dclick the User Accounts icon.

| H User Accounts                                          |                                      |
|----------------------------------------------------------|--------------------------------------|
| 🕒 tati 🕤 😤 time                                          |                                      |
| Learn About                                              | eee User Accounts                    |
| User accounts     User account types     Switching users | Pick a task                          |
|                                                          | Change on account                    |
|                                                          | Greate a new account                 |
|                                                          | Change the way years log on or off   |
|                                                          | or pick an account to change         |
|                                                          | MEnglehart<br>Computer administrator |
|                                                          |                                      |
|                                                          |                                      |
|                                                          |                                      |

- 22. If the *Guest* icon says *Guest account is on*, go to step 29.
- 23. Or, if the *Guest* icon says *Guest account is off*, Lclick the icon.
- 24. Lclick the *Turn On the Guest Account* button.

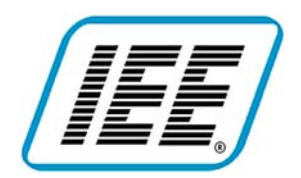

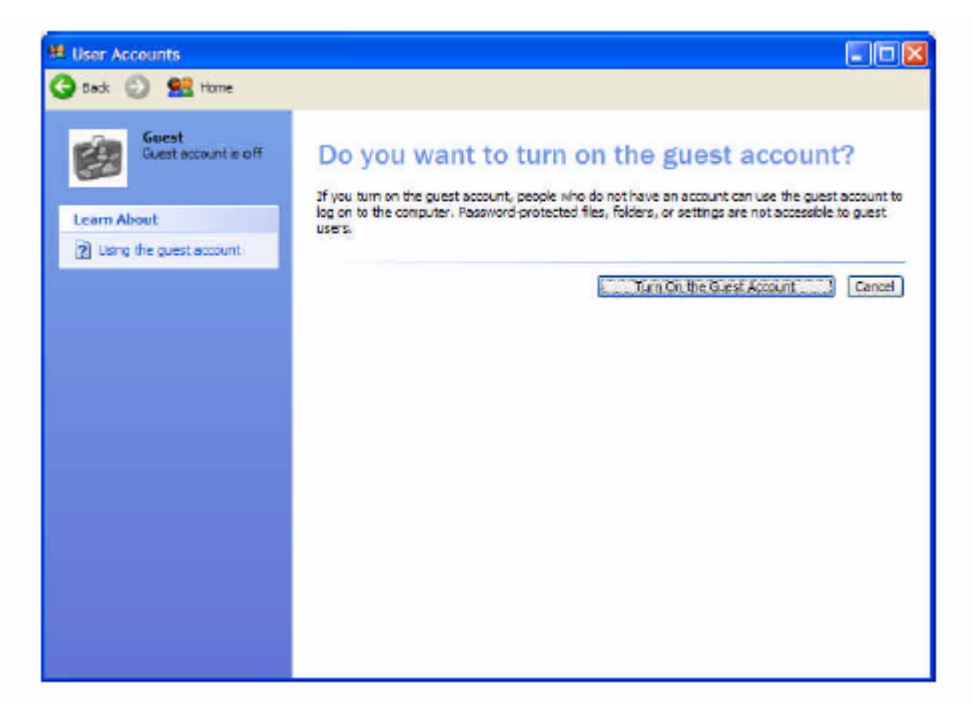

- 25. Close the User Accounts window, you are done.
- 26. Re-start computer to configure new network settings